## **Flagging Homesteads**

Here is where the SPAN number plays an important role. As you know taxpayers across the state that claim residency here and have been asked to file a Homestead Declaration form with the Vermont Tax Department. On that form among other things is the span number that the taxpayer obtained from the tax bill or by calling the appropriate Municipal official. The Tax Department then took that data and created databases of everyone that filed a Homestead Declaration form in each Municipality. Rather than printing this report and having the Listers manually flag those parcels that filed a Homestead Declaration form one by one it can be done automatically. You will still be able to get a printed list of these parcels so you can use it as a cross check if needed. The Homestead Flags can be Manually Added and Removed with authorization from Tax Payer Services if necessary. The end user is not able to do this without an access code that would be provided by a State official.

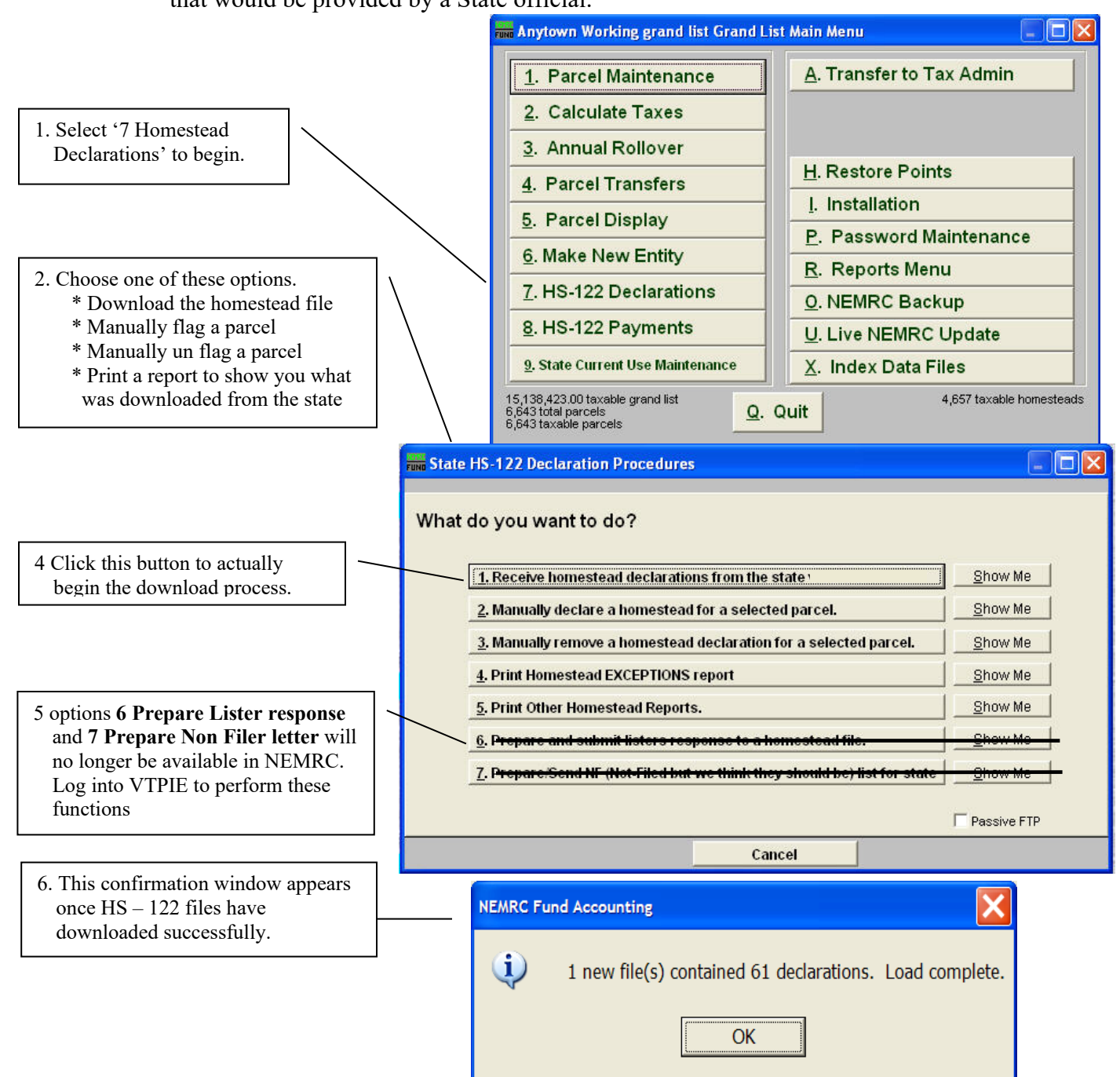

## **Flagging Homesteads**

6. Once the download is complete you can print the file that you just received by selecting '**Print homestead Exceptions report**' button in step # 2 on the previous page. Below is an example of the report generated. Review all of the reports available.

Identifies the towns' school code, the date the file was available to be downloaded, and the date it was actually downloaded to your Grand List.

| 03/18/2007           |                                | Readsboro Grand List                                                         |                                            |                                                                                                    | Pag |
|----------------------|--------------------------------|------------------------------------------------------------------------------|--------------------------------------------|----------------------------------------------------------------------------------------------------|-----|
| 10.51 an             |                                | Declaration report for (SILS/SULY Downloaded on US/15/2007<br>All File Dates |                                            |                                                                                                    |     |
| Span #               | Parcel ID                      | State Name                                                                   | Town Name                                  | * Status                                                                                                  |     |
| This report          | will report succes             | ssful HS-122s loads.                                                         |                                            | $\langle \rangle$                                                                                         |     |
| 513-161-102          | 09 T03X010.                    | BOBEE, LOUIS<br>BOBEE, NANCY                                                 | PLUHLEY SCOTT 4 KH<br>BOBEE LOUIS 4 MANT   | LL(Added) Homestead Flag On<br>Y                                                                          |     |
| 513-161-100          | 74 VJRV909.                    | BOLOGNANI, ERNEST<br>BOLOGNANI, KUNIGUNDA                                    | BOLOGNANI KUNIGUNDA<br>OF K H BOLOGNANI 20 | A (Added) Homestead Flag On<br>00                                                                         |     |
| 513-161-106          | 07 TO1X960.                    | BOLTE, TRAVIS                                                                | BOLTE TRAVIS W.<br>BOLTE HARYELLEN         | (Added) Howestead Flag On                                                                                 |     |
| 513-161-100          | 85 ALPS010.027                 | BONATE, JOHN<br>BONATE, HAYA                                                 | BOMATE JOHN R 4 HAT                        | YA(Added) Homestead Flag On                                                                               |     |
| 513-161-101          | 45 VEHN 502.                   | CARUSO, ANTHONY<br>CARUSO, ANNETTE                                           | CARUSO ANTHONY OR                          | é (Added) Homestead Flag On                                                                               |     |
| 513-161-101          | 43 VEHN 501.                   | CARUSO, VIOLA                                                                | CARUSO ANTHONY DR<br>C/O VIOLA CARUS)      | (Added) Homestead Flag On                                                                                 |     |
| 513-161-102          | 56 VTNL068.                    | EILERS, AUDREY                                                               | EILERS AUDREY J & .<br>REVOCABLE TRUST     | JO(Added) Homstead Flag On                                                                                |     |
| 513-161-102          | 61 VINL075.                    | EILERS, RAYHOND                                                              | EILERS RAYHOND U                           | (Added) Homestead Flag On                                                                                 |     |
| 513-161-105          | 37 TO4X609.                    | HILDRUH, REGINA<br>HILDRUH, RICHARD                                          | HILDRUH RICHARD<br>HILDRUH REGINA          | (Added) Homestead Flag On                                                                                 |     |
| 513-161-106          | 69 T23X150.                    | SCRIA, ALFRED<br>SCRIA, HARION                                               | SCAIA ALFRED JR 41<br>SCAIA ANN A          | HR(Delete) Homestead Flag Off                                                                             |     |
| 513-161-102          | 90 VGLN604.                    | SCHOFIELD, CHRISTOPH<br>SCHOFIELD, ELAIME                                    | SCHOFIELD CHRISTOPI                        | HE(Added) Howestead Flag On                                                                               |     |
| 513-161-106          | 94 T18X340.                    | SHITH, RHONDA                                                                | SHITH OHAR F & RHOI                        | MD(Change) Homestead Flag On<br>Business use % 0.0<br>Rental use % 0.0<br>Busi/Rent use of improvements = | = N |
| 513-161-104          | 75 T19X400.                    | SHITH, OHAR<br>SWANSON, TAHHY<br>SWANSON, HATHEW                             | LUSCIER TANNY J                            | (Added) Homestead Flag On                                                                                 |     |
| olumn sh<br>d (which | ows if a record means they wit | has just been added, of hdrew that parcel from                               | changed, or<br>n declaring                 | -                                                                                                    |     |

need to review this parcel and make the appropriate change in **'Parcel Maintenance'**. Or if the owner filed more than one HS 122 Dec with the State then it would be flagged as a change even though none of the information changed.